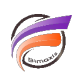

## Visualiser l'historique d'un script Integrator, Spectre ou Builder

## Description

Run History

Il arrive parfois qu'un script Production échoue sur un script Integrator, Spectre ou Builder particulier. Il existe également des cas où l'on souhaiterait connaitre la consommation en mémoire vive et / ou en CPU d'un script précité. La fonctionnalité Historique dans Workbench permet de répondre aux questions que l'on se pose sur l'exécution d'un script.

Dans Workbench, tout d'abord ouvrir le script Integrator, Spectre ou Builder de votre choix. Une fois le script ouvert, sur le che de la fenêtre du script se trouve une série d'icônes verticales. Cliquer sur l'icône nommée

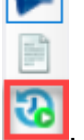

Un tableau s'affiche alors. Pour chaque ligne et le cas échéant, l'horodatage de début et de fin d'exécution de script, le temps écoulé, les paramètres utilisés, le nom de l'utilisateur ayant lancé le script, le statut, la consommation moyenne et le pic de CPU, la consommation de mémoire vive et l'identifiant d'exécution sont affichés.

| ventes.int × |                       |                     |              |            |                |            |  |  |  |  |
|--------------|-----------------------|---------------------|--------------|------------|----------------|------------|--|--|--|--|
| -            | StartTime             | EndTime             | Elapsed Time | Parameters | StartedBy      | Status     |  |  |  |  |
|              | 16/04/2021 17:39:51   | 16/04/2021 17:39:51 | 00:00:00.483 |            | admin (Manual) | Warning    |  |  |  |  |
|              | 16/04/2021 17:29:07   | 16/04/2021 17:29:07 | 00:00:00.432 |            | admin (Manual) | Warning    |  |  |  |  |
|              | 16/04/2021 17:27:41   | 16/04/2021 17:27:41 | 00:00:00.382 |            | admin (Manual) | Warning    |  |  |  |  |
|              | 16/04/2021 17:27:00   | 16/04/2021 17:27:01 | 00:00:00.858 |            | admin (Manual) | Warning    |  |  |  |  |
|              | 16/04/2021 17:26:04   | 16/04/2021 17:26:04 | 00:00:00.715 |            | admin (Manual) | Warning    |  |  |  |  |
|              | 16/04/2021 17:25:15   | 16/04/2021 17:25:16 | 00:00:00.139 |            | admin (Manual) | Failed     |  |  |  |  |
|              | 16/04/2021 17:24:16   | 16/04/2021 17:24:17 | 00:00:01.051 |            | admin (Manual) | Warning    |  |  |  |  |
|              | 17:47:04              | 03/03/2021 17:47:05 | 00:00:01.124 |            | admin (Manual) | Warning    |  |  |  |  |
|              | 12:54:10              | 03/03/2021 12:54:10 | 00:00:00.403 |            | admin (Manual) | Warning    |  |  |  |  |
|              | 12:53:47              | 03/03/2021 12:53:47 | 00:00:00.434 |            | admin (Manual) | Warning    |  |  |  |  |
|              | • 03/03/2021 11:32:56 | 03/03/2021 11:32:57 | 00:00:00.405 |            | admin (Manual) | Warning    |  |  |  |  |
|              | 03/03/2021 11:31:03   | 03/03/2021 11:31:04 | 00:00:00.460 |            | admin (Manual) | Succeeded  |  |  |  |  |
|              | 03/03/2021 11:27:30   | 03/03/2021 11:27:31 | 00:00:01.267 |            | admin (Manual) | Succeeded  |  |  |  |  |
|              | 09/11/2020 12:55:44   | 09/11/2020 12:55:44 | 00:00:00.531 |            | admin (Manual) | Succeeded  |  |  |  |  |
|              | 09/11/2020 12:55:03   | 09/11/2020 12:55:03 | 00:00:00.137 |            | admin (Manual) | Failed     |  |  |  |  |
|              | 06/11/2020 16:15:30   | 06/11/2020 16:15:30 | 00:00:00.198 |            | admin (Manual) | Succeeded  |  |  |  |  |
|              | A 00/11/2020 10-14-10 | 06/11/2020 16-14-17 | 00-00-00 199 |            | admin (Manual) | Successfed |  |  |  |  |

Un clic sur une ligne permet d'afficher le détail en dessous de la liste :

| ventes.int ×                                                                                                    |                                           |                                            |                   |                                             |           |  |  |  |  |
|----------------------------------------------------------------------------------------------------|-------------------------------------------|--------------------------------------------|-------------------|---------------------------------------------|-----------|--|--|--|--|
| StartTime                                                                                                    | EndTime                                   | Elapsed Time                               | Parameters        | StartedBy                                   | Status    |  |  |  |  |
| 🚸 16/04/2021 17:39:51                                                                                                    | 16/04/2021 17:39:51                       | 00:00:00.483                               |                   | admin (Manual)                              | Warning   |  |  |  |  |
| 16/04/2021 17:29:07                                                                                                    | 16/04/2021 17:29:07                       | 00:00:00.432                               |                   | admin (Manual)                              | Warning   |  |  |  |  |
| 16/04/2021 17:27:41                                                                                                    | 16/04/2021 17:27:41                       | 00:00:00.382                               |                   | admin (Manual)                              | Warning   |  |  |  |  |
| 16/04/2021 17:27:00                                                                                                    | 16/04/2021 17:27:01                       | 00:00:00.858                               |                   | admin (Manual)                              | Warning   |  |  |  |  |
| 16/04/2021 17:26:04                                                                                                    | 16/04/2021 17:26:04                       | 00:00:00.715                               |                   | admin (Manual)                              | Warning   |  |  |  |  |
| 16/04/2021 17:25:15                                                                                                    | 16/04/2021 17:25:16                       | 00:00:00.139                               |                   | admin (Manual)                              | Failed    |  |  |  |  |
| 16/04/2021 17:24:16                                                                                                    | 16/04/2021 17:24:17                       | 00:00:01.051                               |                   | admin (Manual)                              | Warning   |  |  |  |  |
| • 03/03/2021 17:47:04                                                                                                    | 03/03/2021 17:47:05                       | 00:00:01.124                               |                   | admin (Manual)                              | Warning   |  |  |  |  |
| • 03/03/2021 12:54:10                                                                                                    | 03/03/2021 12:54:10                       | 00:00:00.403                               |                   | admin (Manual)                              | Warning   |  |  |  |  |
| 12:53:47                                                                                                    | 03/03/2021 12:53:47                       | 00:00:00.434                               |                   | admin (Manual)                              | Warning   |  |  |  |  |
| 11:32:56                                                                                                    | 03/03/2021 11:32:57                       | 00:00:00.405                               |                   | admin (Manual)                              | Warning   |  |  |  |  |
| 03/03/2021 11:31:03                                                                                                    | 03/03/2021 11:31:04                       | 00:00:00.460                               |                   | admin (Manual)                              | Succeeded |  |  |  |  |
| ✓ 03/03/2021 11:27:30                                                                                                    | 03/03/2021 11:27:31                       | 00:00:01.267                               |                   | admin (Manual)                              | Succeeded |  |  |  |  |
| 09/11/2020 12:55:44                                                                                                    | 09/11/2020 12:55:44                       | 00:00:00.531                               |                   | admin (Manual)                              | Succeeded |  |  |  |  |
| 09/11/2020 12:55:03                                                                                                    | 09/11/2020 12:55:03                       | 00:00:00.137                               |                   | admin (Manual)                              | Failed    |  |  |  |  |
| ✓ 06/11/2020 16:15:30                                                                                                    | 06/11/2020 16:15:30                       | 00:00:00.198                               |                   | admin (Manual)                              | Succeeded |  |  |  |  |
| A 06/11/2020 16-14-16                                                                                                    | 06/11/2020 16-14-17                       | 00-00-00 100                               |                   | admin (Manual)                              | Succeeded |  |  |  |  |
| Type: Integrator                                                                                                    |                                           |                                            | Path              | Ventes:/programs/ventes.int                 | R         |  |  |  |  |
| Started By admin (Manua                                                                                                    | al)                                       |                                            | Status            | Warning                                     | -         |  |  |  |  |
| Start 16/04/2021                                                                                                    | 17:39:51                                  |                                            | End               | 16/04/2021 17:39:51                         | B         |  |  |  |  |
| Stdout Normal Valid attributes are: output_type, input, columns, remove_columns, dimensions,                                         |                                           |                                            |                   |                                             |           |  |  |  |  |
| Stdout Normal<br>Stdout Normal                                                                                                    | summary, into, out<br>calendars, date, ra | put, types, string,<br>ange, nullable, ign | sort, comments    | s, dates, formats,<br>lues, temp, directory |           |  |  |  |  |
| Stdout Normal                                                                                                    | footer, remove_or                         | _fail, model_vars                          | , extract_time, t | trace_before.                               |           |  |  |  |  |
| Stdout Normal                                                                                                    | 244E7 magazida umit                       | ente «Dese /ebs                            | and function of   |                                             |           |  |  |  |  |
| Stdout Normal 2445/ records written to cBase / cbases/ventes.cbase.<br>Stdout Normal Fri Apr 16 17:39:51 2021 Finished task Tâche 1. |                                           |                                            |                   |                                             |           |  |  |  |  |
| Info Normal                                                                                                    | Info Normal System Process returned 0     |                                            |                   |                                             |           |  |  |  |  |
|                                                                                                    |                                           |                                            |                   |                                             |           |  |  |  |  |

## Tags

- 1. Builder
- 2. Data Integrator
- 3. script
- 4. Spectre
- 5. Workbench